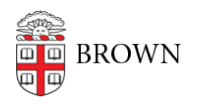

Knowledgebase > Software > Installation Instructions > SAS Simulation Studio Installation Instructions

## SAS Simulation Studio Installation Instructions

Tuesday Mueller-Harder - 2023-10-25 - Comments (0) - Installation Instructions

Before you begin: A current copy of SAS 9.4 must be installed on your computer.

- 1. Download and run the SAS Simulation Studio installer.
- 2. Select a language.
- 3. Click Install SAS Software.
- 4. Select SAS Simulation Studio.
- 5. After system check, click Next.
- 6. Click **Start** for the installation to begin.
- 7. Once installed, click **Finish**.
- Launch Sim Studio. If launching Sim Studio from Windows 7, go to the Start Menu > SAS. Right click on SAS Simulation Studio and select **Run as Administrator** from the context menu.
- 9. When prompted, select C:\Program Files\SASHome to populate the location field.